## Google Meet – зручне і захищене середовище для відеозустрічей

Нещодавно усім власникам облікових записів Google став доступний безкоштовний сервіс для організації та проведення відеоконференцій – Google Meet.

Дуже детально і зрозуміло роз'яснено тренером Антоніною Букач особливості використання Google Meet під час вебінару «Використання Google Meet в освітній діяльності». Також багато корисної інформації зібрано на сайті за посиланням <u>https://cutt.ly/2yLXetI</u>

Як організувати зустріч за допомогою Google Meet?

## Якщо Ви користустеся комп'ютером

Спочатку потрібно відкрити сервіс <u>https://meet.google.com/</u> за доданим посиланням. Також можете перейти до сервісу, натиснувши кнопку додатків Google у браузері.

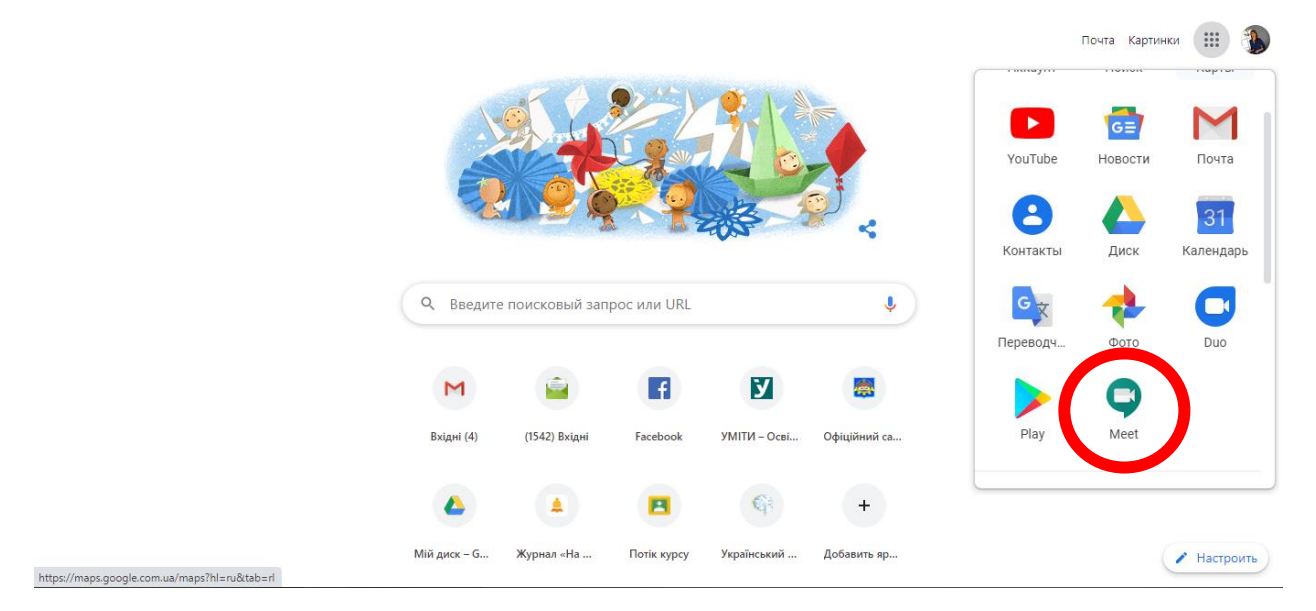

Після того, як Ви натиснете на відповідну іконку, відкриється така сторінка:

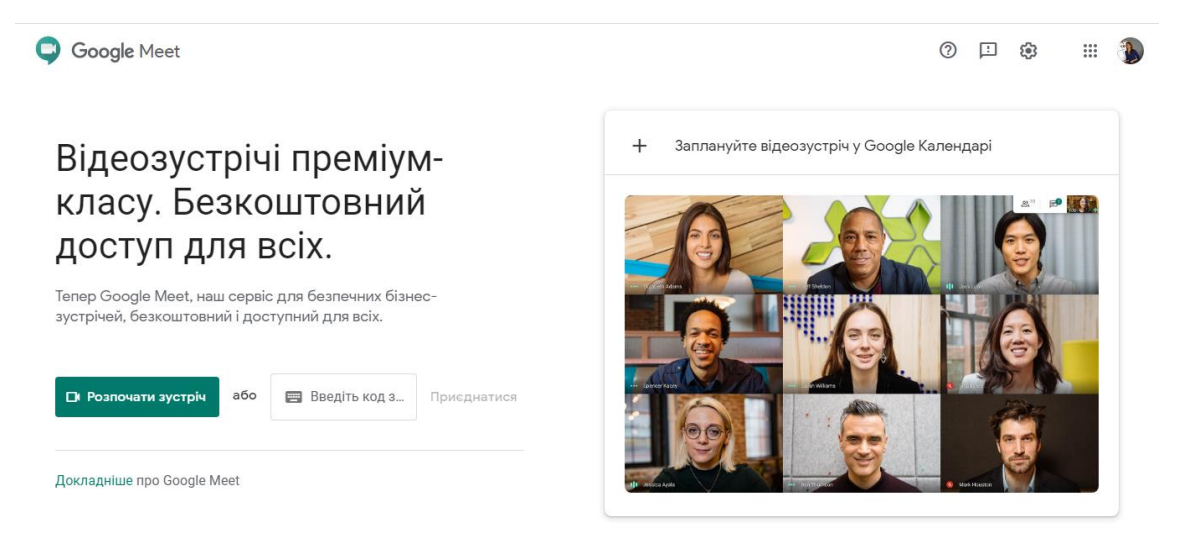

Для того, щоб запланувати зустріч завчасно, потрібно натиснути «+ Заплануйте відеозустріч у Google Календарі». Після цього відкриється сторінка:

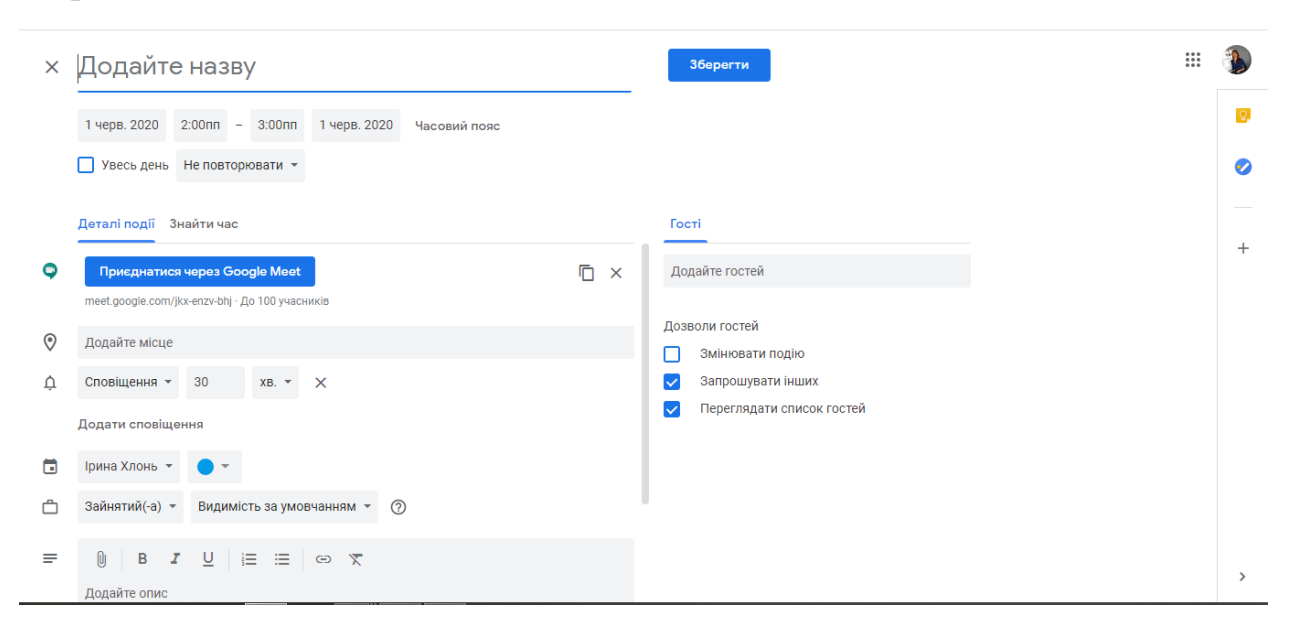

Заповнюєте всі необхідні поля: назва, час події, опис тощо, додаєте електронні адреси гостей, яких плануєте запросити на зустріч. Після цього потрібно натиснути кнопку «Зберегти».

Запланована зустріч у Вашому календарі:

| =                                                                         | ≡      | 1    | Ka          | лен   | нда          | р    | Сього      | дні < > Червень 2020 Q 🛞 День - 🏢 🗍 | 3 |
|---------------------------------------------------------------------------|--------|------|-------------|-------|--------------|------|------------|-------------------------------------|---|
| C                                                                         | - (    | Ство | рити        | )     |              |      |            | ВТ 2                                | 0 |
| ų                                                                         | ерве   | нь 2 | 020         |       | <            | >    | GMT+03     |                                     | 0 |
| н                                                                         | ц Пн   | B    | г Ср        | Чт    | Пт           | C6   | 10дп —     |                                     |   |
| 3                                                                         |        | 2    | 3           | 4     | 5            | 6    |            |                                     |   |
| 7                                                                         | 8      | 9    | 10          | 11    | 12           | 13   | 11дп —     |                                     | + |
| 1                                                                         | 4 15   | 1    | 5 17        | 18    | 19           | 20   | 12nn -     |                                     |   |
| 2                                                                         | 1 22   | 2    | 3 24<br>) 1 | 25    | 26           | 2/   |            |                                     |   |
|                                                                           | 6      | 7    | 8           | 9     | 10           | 11   | 100 -      |                                     |   |
|                                                                           | Пош    | ук л | одей        |       |              |      | 2nn<br>3nn | Пробна зустріч<br>2 - Зпп           |   |
| N                                                                         | 1ої ка | лен  | дарі        |       |              | ^    | 4nn -      |                                     |   |
|                                                                           | 🖊 Ірі  | ина  | Клонь       |       |              |      | 5nn        |                                     |   |
|                                                                           | / "3   | аруб | іжна        | пітер | атура        | a" 1 |            |                                     |   |
|                                                                           | / "3   | аруб | іжна        | пітер | атура        | ° 1  | 6nn        |                                     |   |
| 0                                                                         | 3a     | вда  | ння         |       |              |      | 7nn -      |                                     |   |
| <ul> <li>Зарубіжна література</li> <li>Зарубіжна література 11</li> </ul> |        |      |             |       | тура<br>тура | 11   | 8nn -      |                                     | > |

| 😑 <u>1</u> Календар                          | Сьогодні < > Червень 2020                       | Q 🕐 🕸 День – 🏢 🌗 |
|----------------------------------------------|-------------------------------------------------|------------------|
| + Створити                                   | BT 2                                            | Ø                |
| Червень 2020 < >                             | GMT+03                                          | Ø                |
| Нд Пн Вт Ср Чт Пт Сб                         | 10gn                                            |                  |
| 7 8 9 10 11 12 13                            | 11дл – Пробна зустріч                           | +                |
| 14 15 16 17 18 19 20<br>21 22 23 24 25 26 27 | 12nn Вівторок, 2 червня - 2:00 – 3:00пп         |                  |
| 28 29 30 1 2 3 4                             | Inn Приєднатися через Google Meet               |                  |
|                                              | 2nn Пробна зустріч meet.google.com/jkx-enzv-bhj |                  |
| Пошук людей                                  | 2-3m <u>А</u> За 30 хвилин                      |                  |
| Мої календарі 🔷 🔨                            | 4пп                                             |                  |
| 🔽 Ірина Хлонь                                | Snn                                             |                  |
| 🔽 "Зарубіжна література" 1                   |                                                 |                  |

Якщо Ви натиснете на цю зустріч, зможете переглянути деталі:

За потреби можете копіювати посилання на зустріч і надіслати через будь-який месенджер або вбудувати до Google Knacy.

Посилання на відеозустріч має такий вигляд: <u>https://meet.google.com/jkx-enzv-bhj</u>. Код цієї зустрічі – <u>jkx-enzv-bhj</u>

Усім, кого Ви запросили на зустріч під час створення відеоконференції, на електронну скриньку прийде сповіщення про зустріч.

Для того, щоб в призначений час вийти на зв'язок, потрібно просто натиснути на посилання для відеозустрічі (або в електронному листі, або в календарі, або повідомленні месенджера, або в потоці Класу тощо).

Після того, як відкриєте посилання на відеозустріч, потрапите на сторінку:

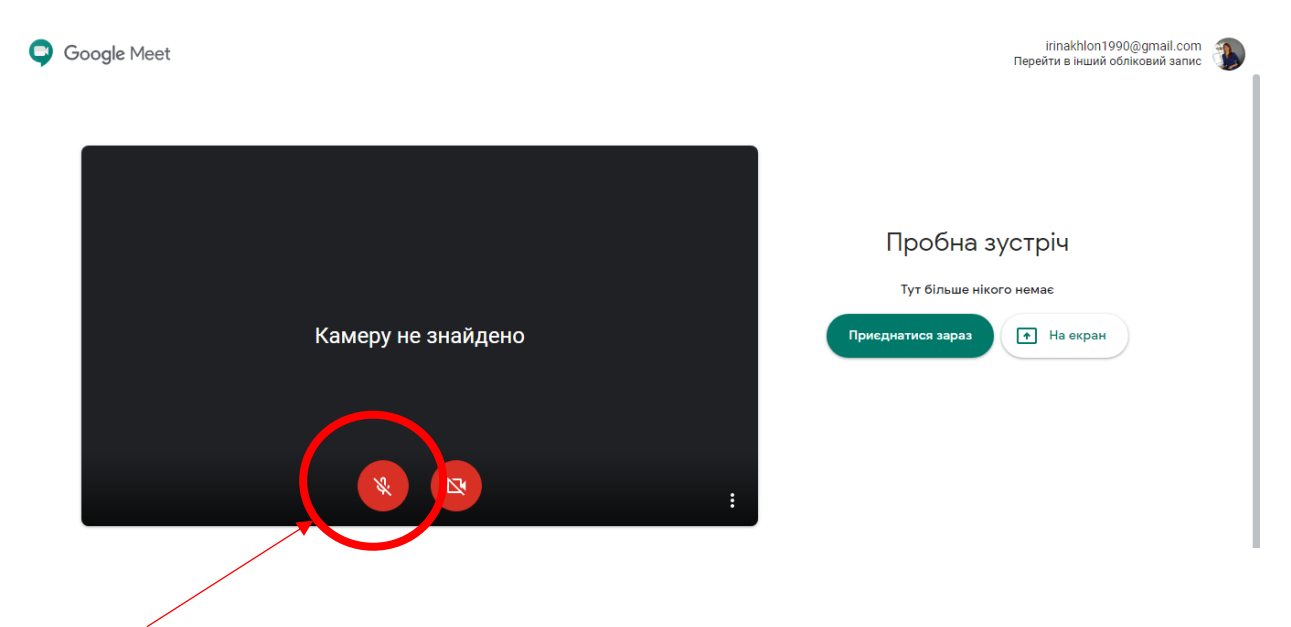

Пам'ятайте! Перед входом до відеозустрічі, яку створила інша людина, потрібно вимкнути мікрофон, щоб не виникало зайвого шуму. Якщо Ваш мікрофон вимкнено – відповідна кнопка червоного кольору.

Після того, як Ви підготувалися до входу на відеоконференцію, потрібно натиснути зелену кнопку «Приєднатися зараз», яка знаходиться праворуч від екрана з вашим відображенням.

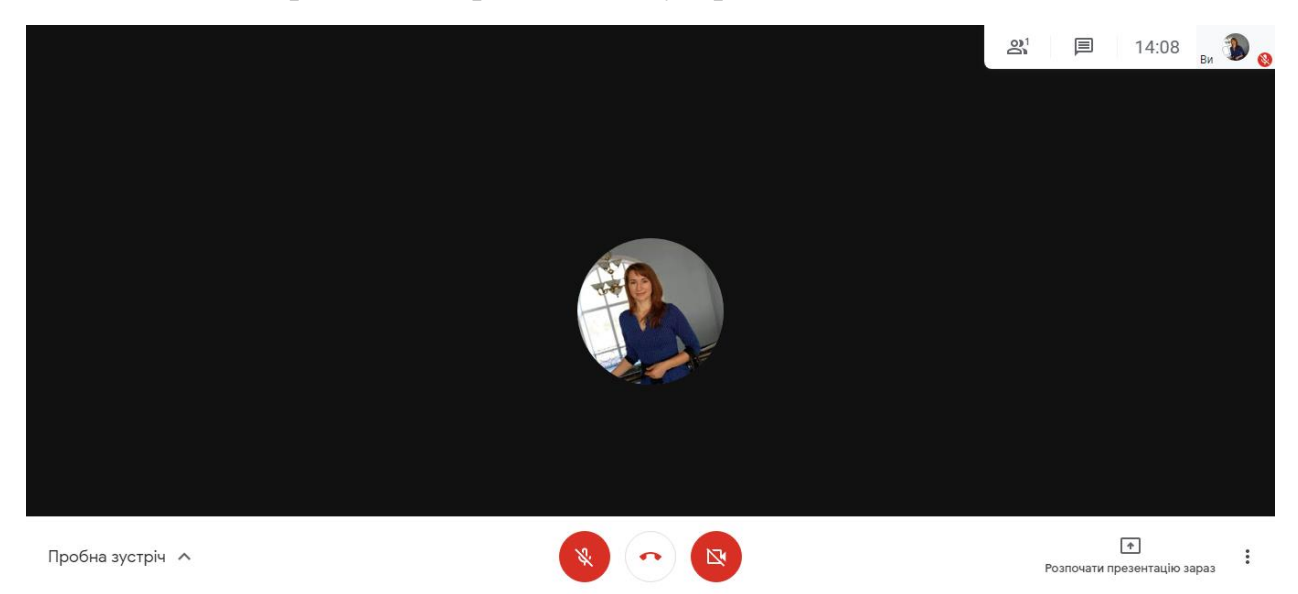

Після цього відкриється сторінка відеозустрічі:

На скріншоті вимкнено і мікрофон, і камеру. Тому ці значки червоного кольору.

## Якщо Ви користустеся смартфоном

Для того, щоб користуватися Google Meet зі смартфона, потрібно обов'язково завантажити безкоштовний додаток Google Meet.

Після того, як Ви відкриєте додаток, зможете або організувати зустріч, або приєднатися до відеозв'язку, організованого іншою людиною.

Відповідні кнопки «+ Нова зустріч» або «Код зустрічі» є в нижній частині екрана.

Код зустрічі, як було описано раніше, має такий вигляд: jkx-enzv-bhj

Пам'ятаймо, Google Meet – це захищене середовище. На відеозустріч зможе потрапити лише той, кого Ви запросили (указали електронні адреси під час планування в Календарі), або той, хто має посилання на конкретну зустріч. Якщо людина просто переходить за посиланням, її участь у конференції повинен підтвердити її організатор.

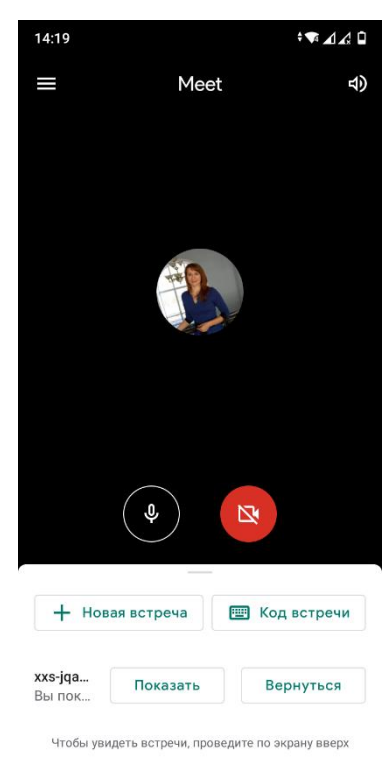

<